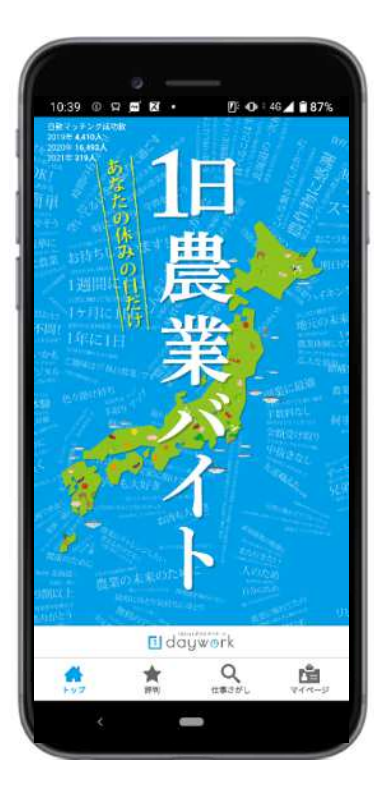

# 求人アプリ 「daywork」の使用方法

## 【利用にあたっての注意】

- 1 本アプリを利用できるのは、雇用した労働者(家族以外)が対象となる労災(中小事業主労災)に加入されている組合員のみとなります。※未加入で掲載した求人広告は、利用停止となります。
- 2 本アプリを利用しての労働者の採用は、組合員と労働者間での雇用となり、給与の支払い等についても、当JAでは管理・対応できません。
- 本アプリには評価制度があります。作業終了後に、労働者から、良し悪しについての評価が行われます。 評価はアプリの使用者全員から閲覧する事が可能です。また、労働者が仕事を選ぶ選択肢の一つとなる事も考えられます。(評価の内容については、11~12ページをご覧ください。)

## 【スマートフォンでの利用の推奨】

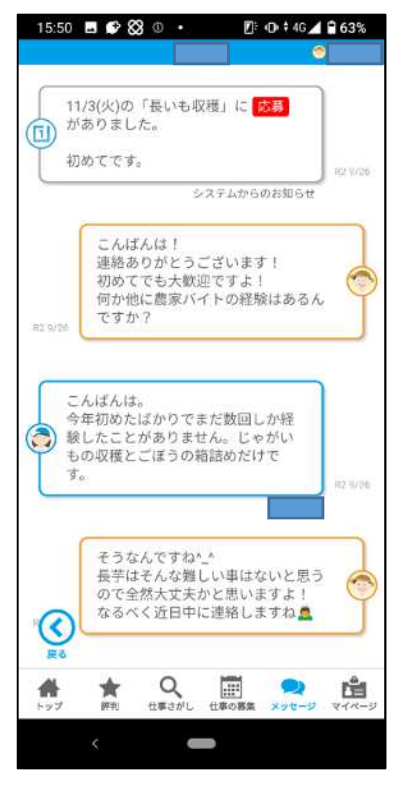

掲載した仕事に応募(申込み)があった場合、労働者と、メッセージ形式(LINE の表示方法)でメッセージのやりとりを行う必要があります。

内容は、作業内容、日時の相談、時間調整など様々な事についてです。

特に農業期(8月下旬~11月上旬)は、労働者も数件の仕事に同時に申込み、連絡がきた仕事から、確定してしまう事が少なくありません。

なるべく質問等への回答や、仕事を依頼する場合は、早めの連絡を行う必要がある為、スマートフォンでの利用を推奨しております。

(1) アプリのダウンロード

## 【スマートフォンでの利用】

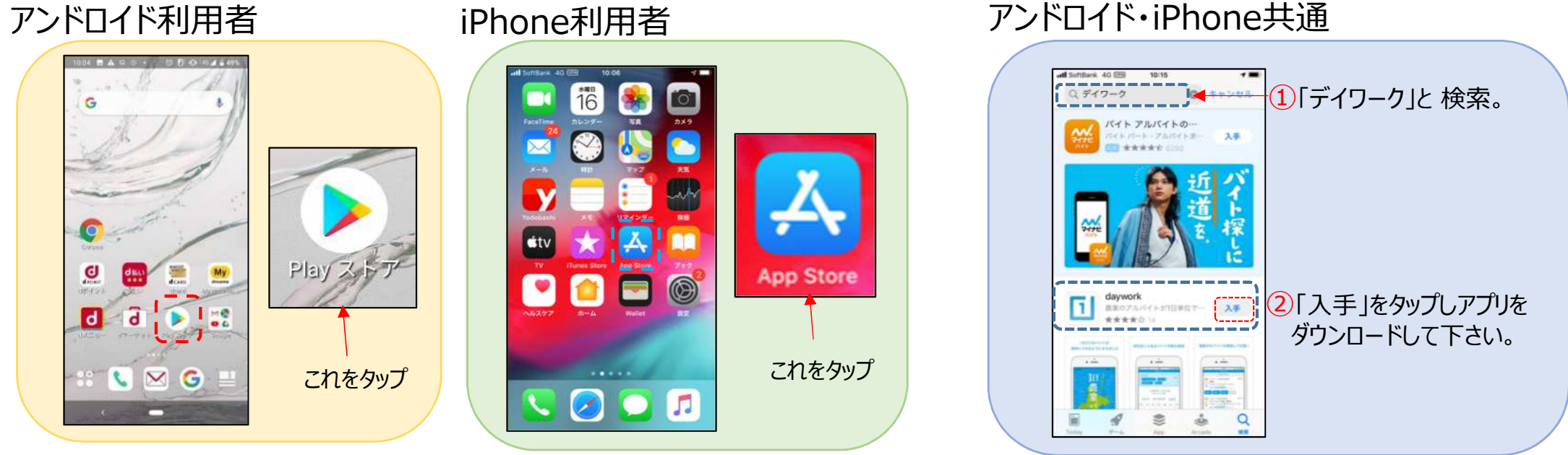

### 【パソコンでの利用】

|                       | Go         | ogle              |   |
|-----------------------|------------|-------------------|---|
| <ul><li>マーク</li></ul> |            |                   | Ŷ |
|                       | Google 検索  | I'm Feeling Lucky |   |
| Google                | はすべての人がどこれ | いらでも学習できるよう支援します  |   |

| G デイワーク - Google 検                       | ** × +                                                             |
|------------------------------------------|--------------------------------------------------------------------|
| $\leftarrow \  \   \Rightarrow \  \   C$ | ☆ https://www.google.co.jp/search?source=hp&ei=8gMvY               |
| Google                                   | デイワーク × 🦆 🍳                                                        |
|                                          | Q すべて Ø ショッピング Ø 地図 🔚 画像 🗐 ニュース ∶もっと見る 設定 ツール                      |
|                                          | 約 16,400,000 件 (0.53 秒)<br>day.work ▼                              |
|                                          | デイワーク<br>1日バイトアプリ daywork あなたの休みの日だけ 1日農業バイトしてみませんか?お待ちしてお<br>ります. |

└⇒次ページ以降は、スマートフォンもパソコンでの操作も同じです。

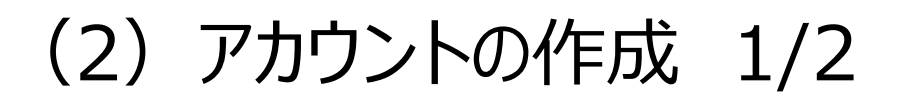

1 初期画面です。

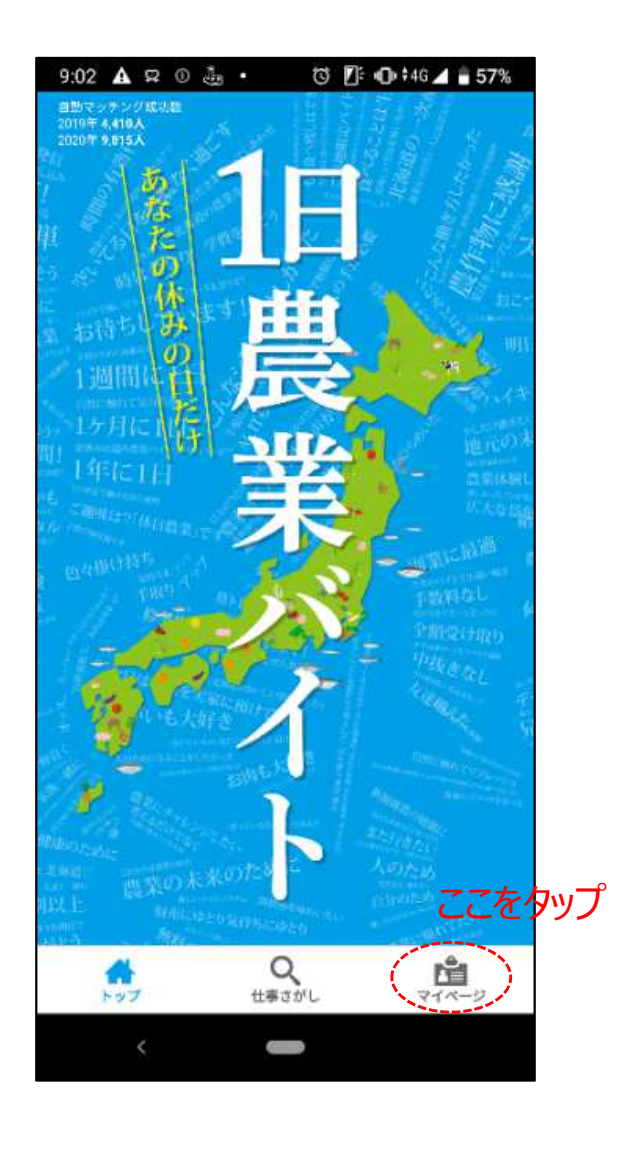

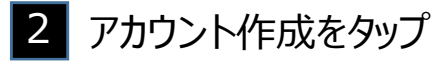

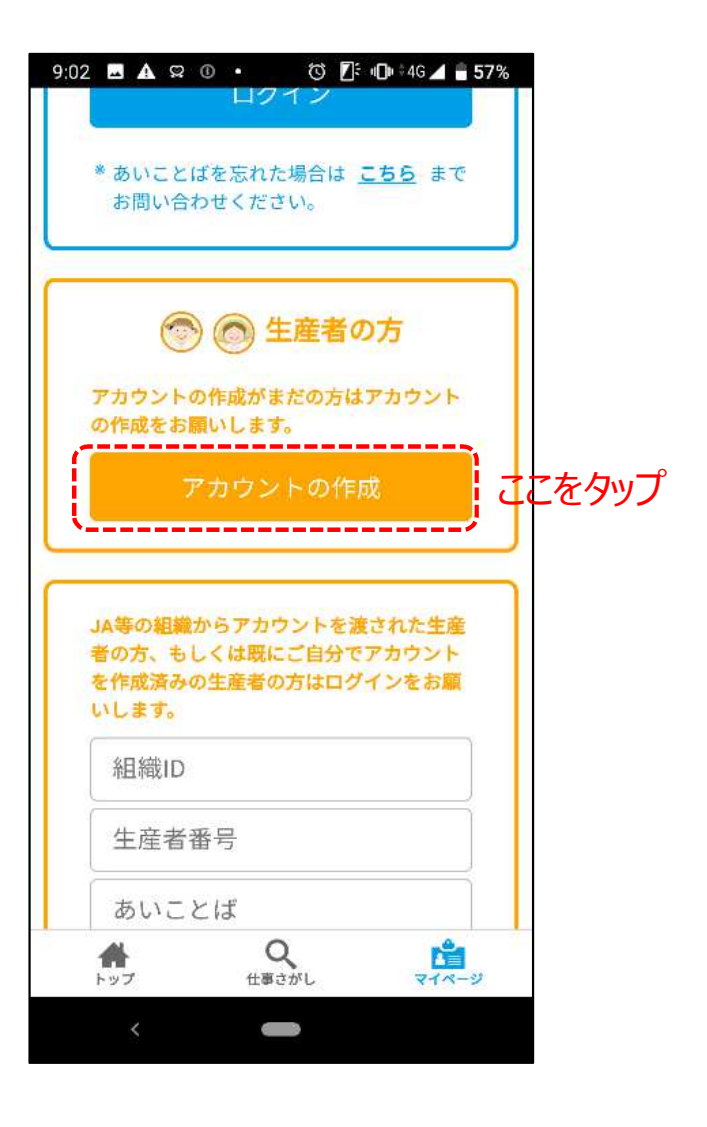

## (2) アカウントの作成 2/2

3 ①~⑨まで入力して下さい。入力が終わりましたら、「アカウントを登録」をタップ

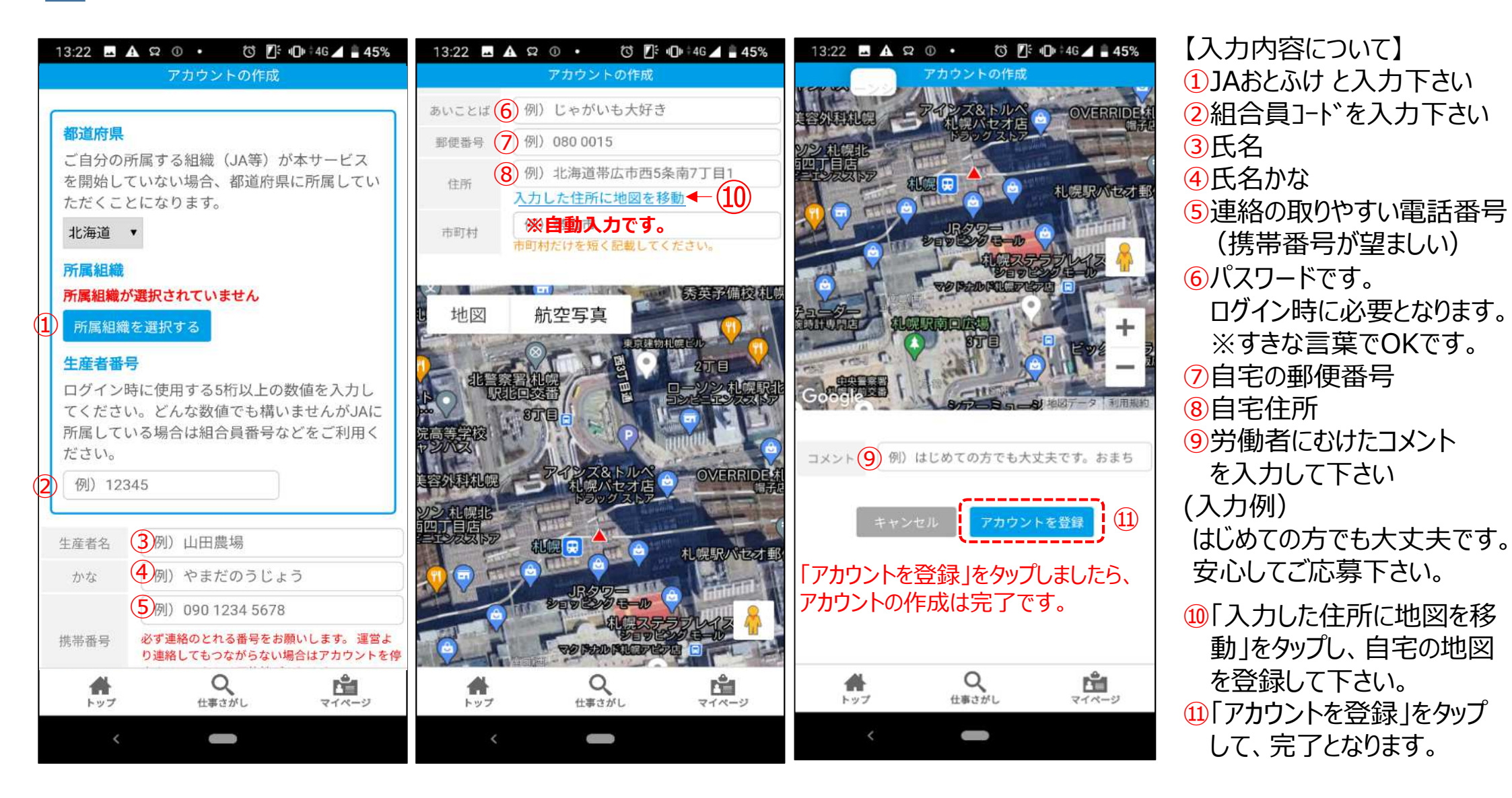

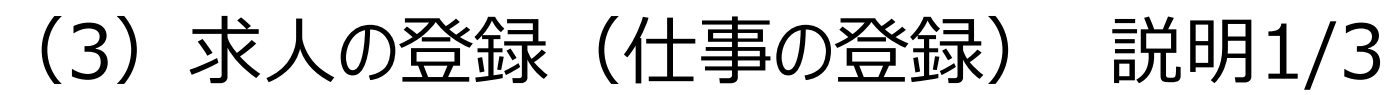

2 仕事をお願いしたい日を選択してください。

1 アカウント取得後の初期画面

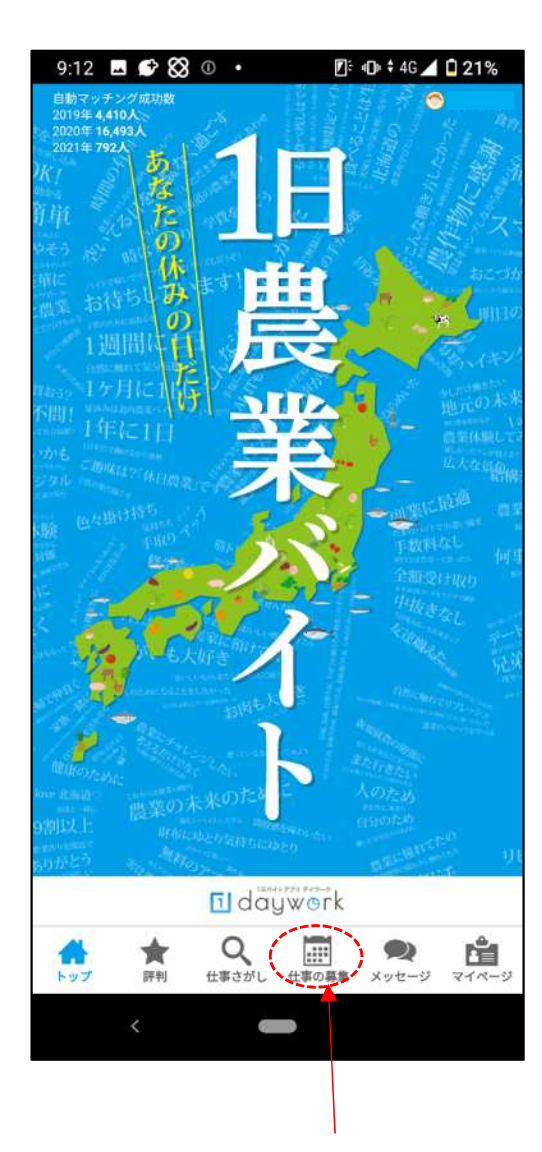

ここをタップ

| • 12       | 官の省種へ<br>莫考に「2      | ↓ 宿辺?               | ものマー           | クを表示            | するように          | -1.#           |
|------------|---------------------|---------------------|----------------|-----------------|----------------|----------------|
| U          | た。<br>たいのの          | 全部です。シック            | 「「「「」」の、       |                 | 副学会計と          |                |
| - )u       | 確認を行い               | います。                | 中心に発           |                 |                |                |
| 3          | ためにも、               | 積極的に                | 本人確認           | 主身る下            | メキャンる<br>るように進 | 言し             |
| τ          | いただける               | ちようこが               | お力をお願          | いいたし            | ます。            |                |
|            |                     |                     |                | -               |                |                |
| 1          | 前の月                 | 20                  | 20年9           | 月               | 次の月            | 1              |
|            |                     |                     | C              | - 4             |                |                |
|            | ale                 | - الد               | +              | A               | . de           |                |
| А          | 1                   | 2                   | 3              | <u>312</u><br>4 | т<br>5         | 6              |
|            |                     |                     |                |                 |                |                |
|            |                     |                     |                |                 |                |                |
| 7          | 8                   | 9                   | 10             | 11              | 12             | 13             |
| 7          | 8                   | 9                   | 10             | 11              | 12             | 13             |
| 7          | 8                   | 9<br>16             | 10             | 11              | 12             | 13             |
| 7          | 8                   | 9                   | 10             | 11 18 25        | 12             | 20             |
| 7 14 21    | 8<br>15<br>22       | 9                   | 10<br>17<br>24 | 11<br>18<br>25  | 12<br>19<br>26 | 13<br>20<br>27 |
| 7 14 21 28 | 8<br>15<br>22<br>29 | 9<br>16<br>23<br>30 | 10<br>17<br>24 | 11<br>18<br>25  | 12<br>19<br>26 | 13<br>20<br>27 |

期間のある仕事でも まずは、1日分を入力します。

期間がある場合は、その内容 をコピーして使用します。 コピーの方法は、「求人の登録3/3」で 説明しております。

### (3) 求人の登録(仕事の登録) 説明2/3

仕事の詳細を登録します。

、馬鈴薯の収穫は①、長芋の収穫は②をタップする事で、基本的な内容が自動的に入力できます。 、ただし、日給や交通費、人数等は入力が必要です。

上記以外の作業については、③~20の内容を入力、点線の囲みの中より該当する項目を選択し、すべて入力・選択が 完了しましたら20をタップし、圃場の位置が表示されますのでずれていないか確認し、最後に22の「OK」をタップします。 (※<u>労働者は、登録場所へアプリ上の「現在地からナビを起動」を利用し移動</u>します。)

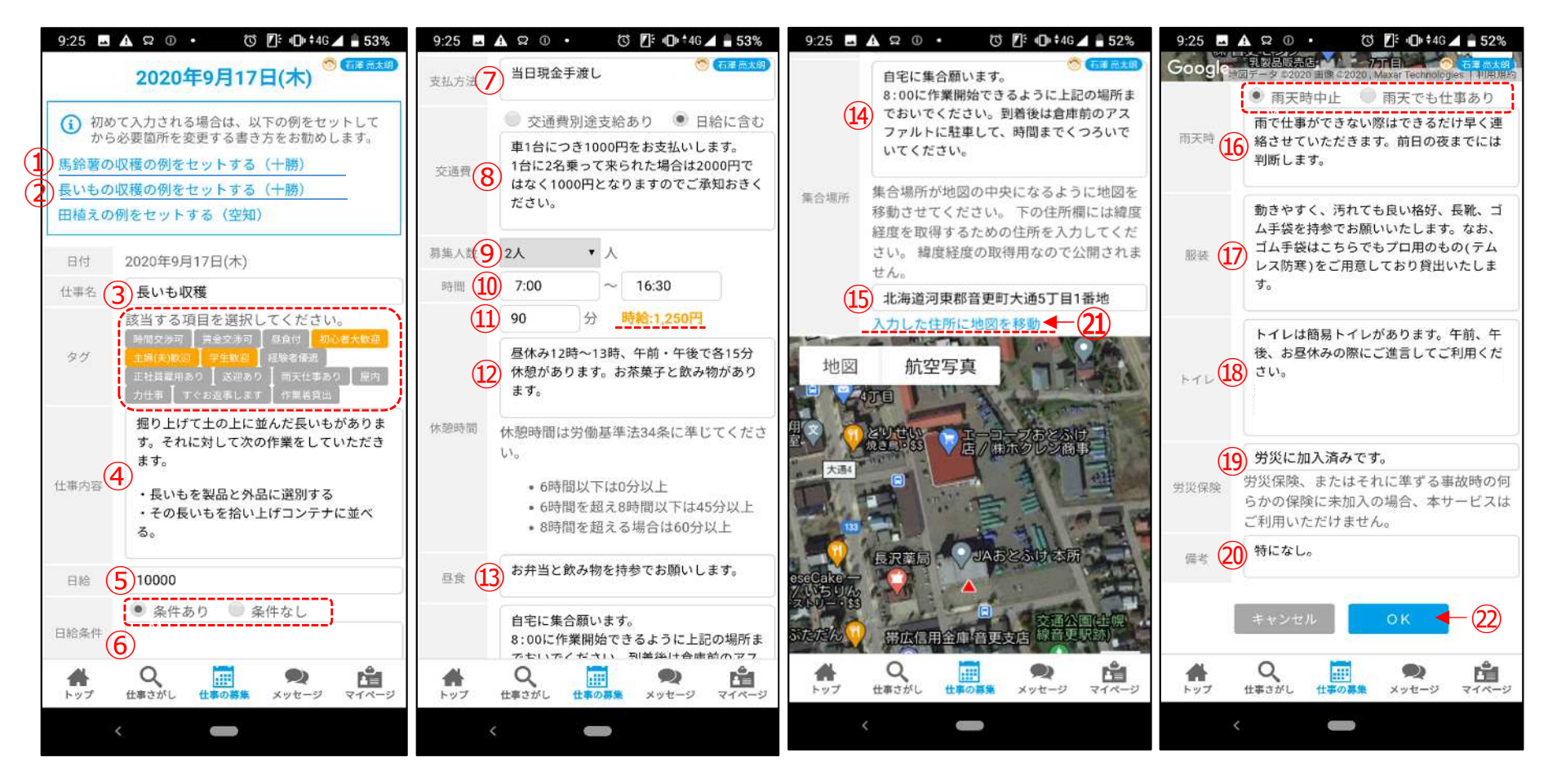

【注意点】 5は、交通費を含んだ1日分の支払い額を入力して下さい。 6は、時給の場合にその内容がわかるように入力して下さい。 ⑪のあとに書かれた時給は、5を時間で割った金額です。 ⑥の記入例)交通費を差引いた時給は〇〇〇〇円です。賃金の計算は時給計算 となり、1時間に満たない場合は、〇〇分単位での賃金計算となります。

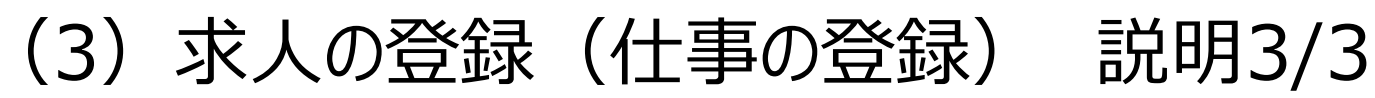

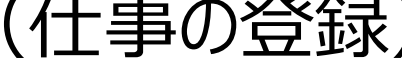

仕事の登録が完了した画面

### 5 複数日の募集

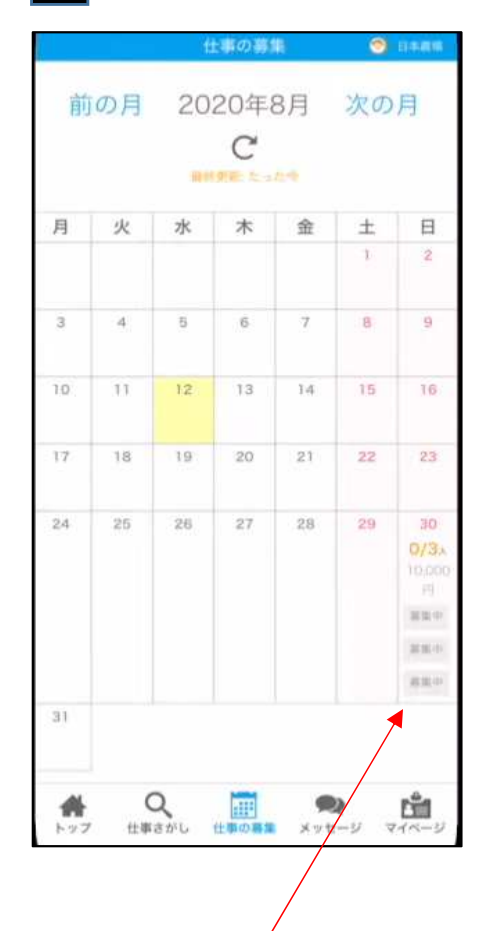

登録した日付に、「募集中」 のアイコンが登録人数分表 示されます。

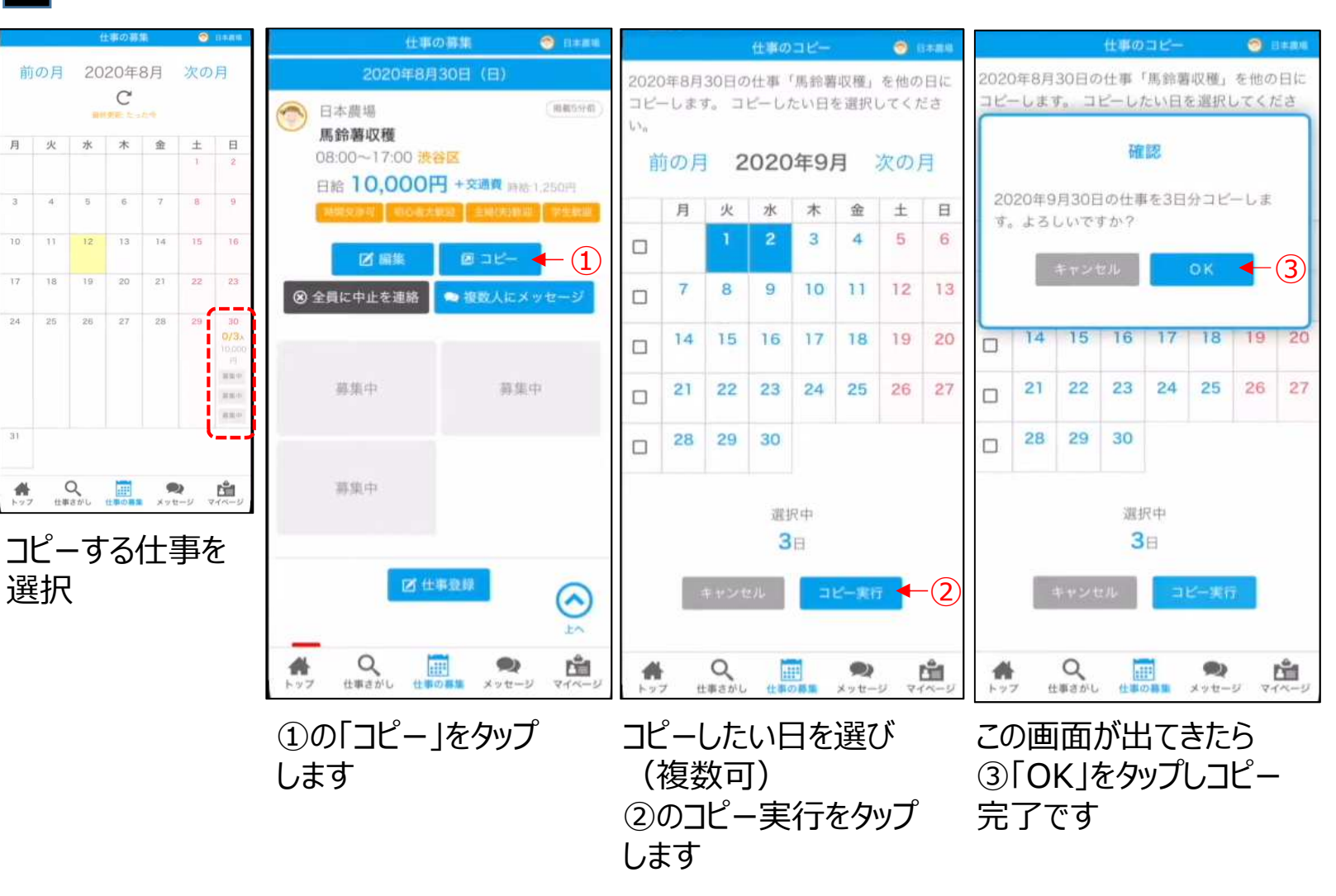

## (3) 作業希望者の応募から成立まで 1/2

### 1 応募の通知

応募があった日に「応募」 アイコンが出現し、メッセージが 届きます。

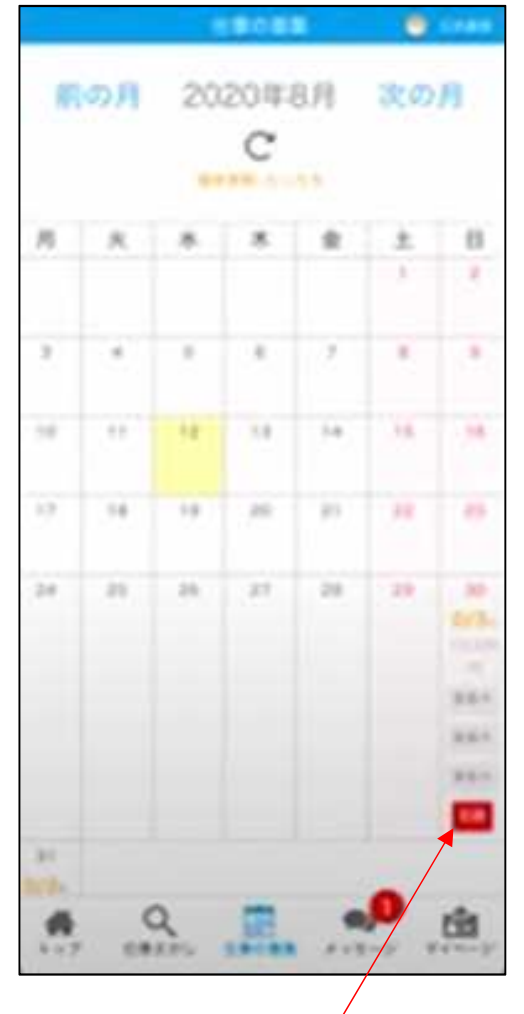

2 メッセージの送信

メッセージをタップし、詳細を伝えて下さい。メッセージを送りたい人を選 択し、①にメッセージを入力し、入力後、②をタップすると送信されます。

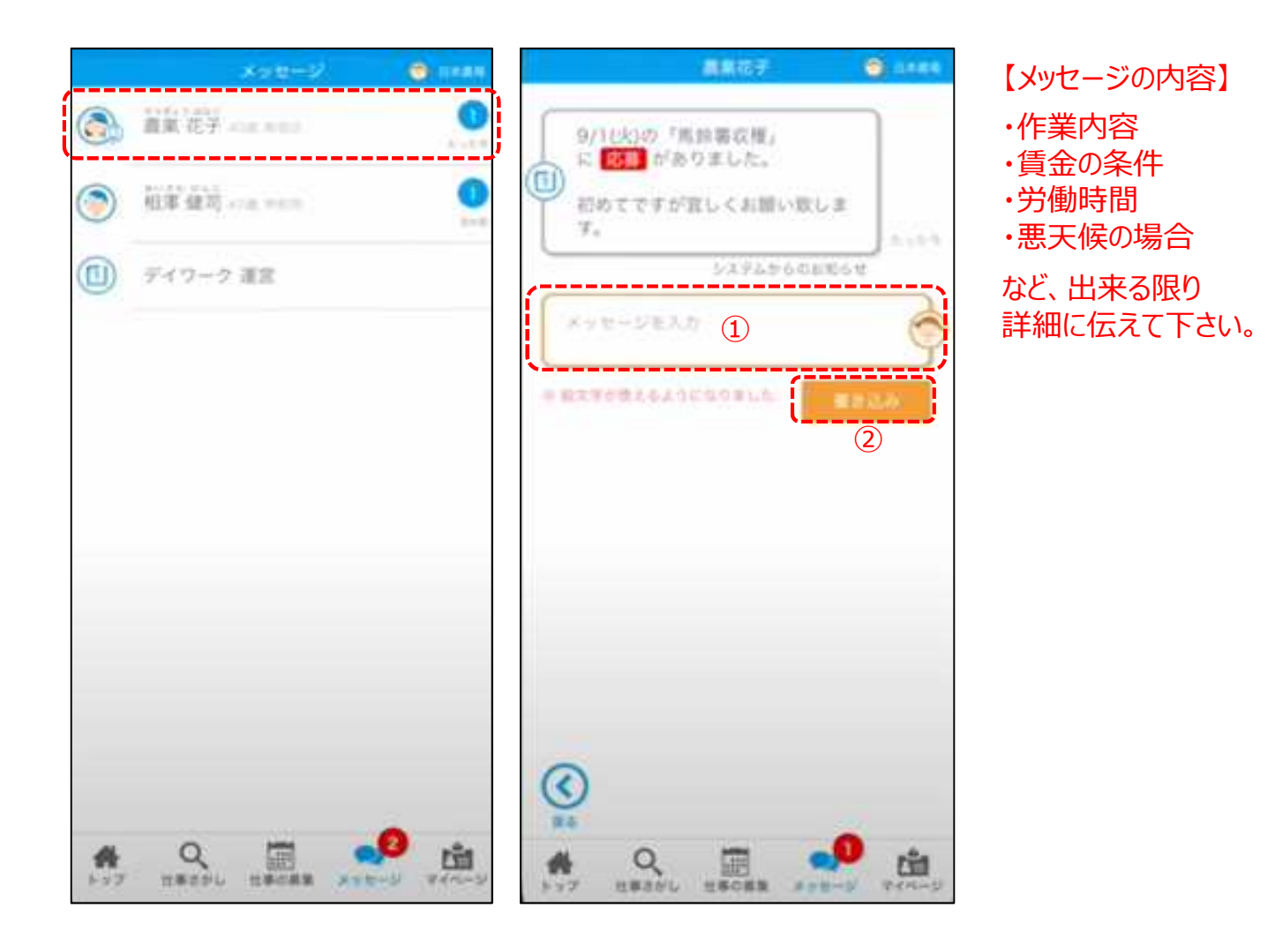

/
「応募」を知らせるアイコン

## (3) 作業希望者からの応募から成立まで 2/2

応募者の一覧が

### 3 仕事の成立

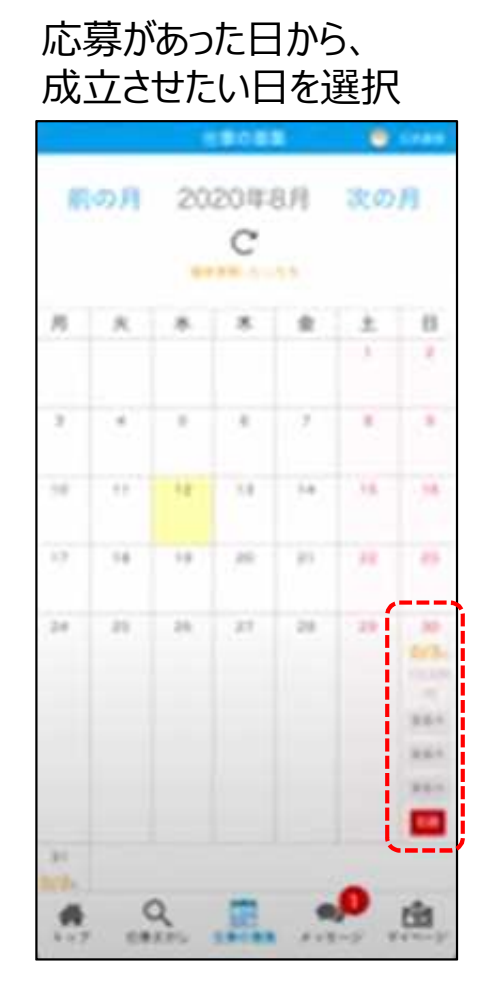

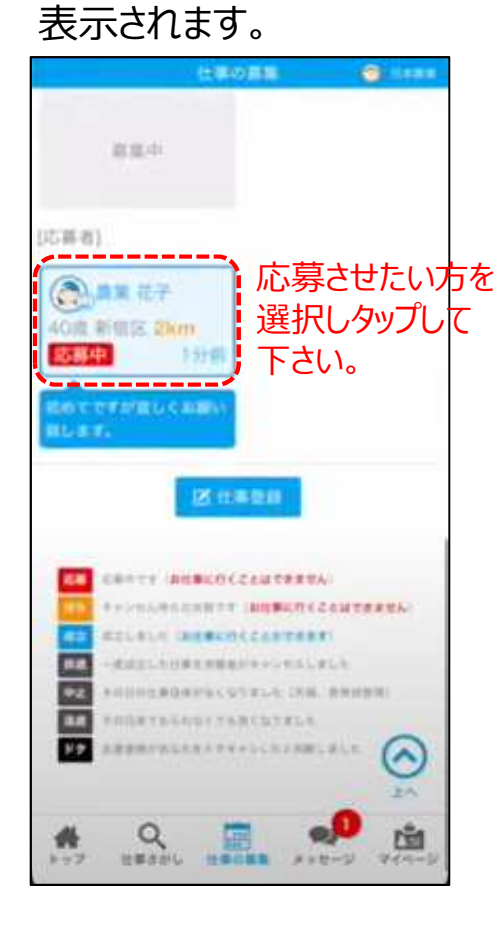

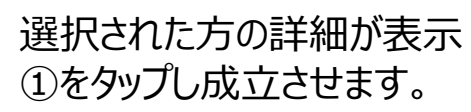

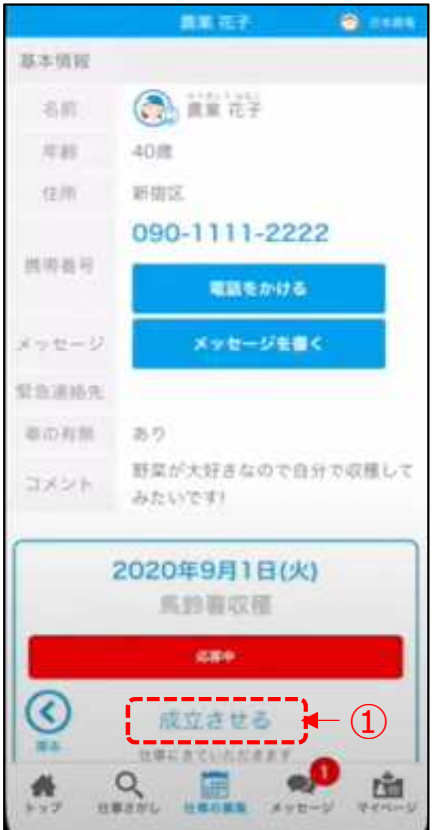

#### 成立後は、カレンダー上に 「成立」のアイコン表示されます。

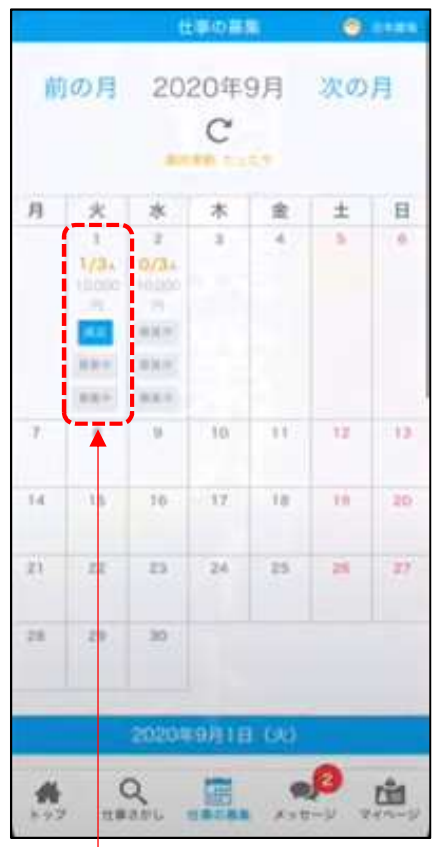

「成立」された場合に、 表示されるアイコン

### ※注意:メッセージのやりとりだけでは、「成立」した事になりませんので、必ず「成立させる」 まで操作してください。

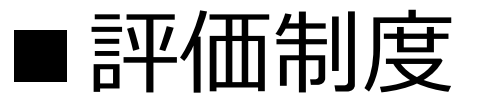

### 作業終了後に、労働者から、良し悪しについての評価が行われます。評価はアプリの 使用者全員から閲覧する事が可能です。

| 【良い評価】                                                                                      | ▶白い評価については良いわ知会号の地域、夕前が標記されます                                                                                                    |                                 |
|---------------------------------------------------------------------------------------------|----------------------------------------------------------------------------------------------------|---------------------------------|
|                                                                                             | ※良い計価については権人れ祖宣員の地域・名前が標記されます。                                                                                                    |                                 |
| <ul> <li>▲ IA帯広大正</li> <li>▲ ● ● 北海道 帯広市</li> <li>④ 何日もとてもお世話になった農家さんでした。</li> </ul>        | 。皆さんとても親切で仕事のしやすい環境の農家さんです。また呼ばれればいつでも手伝いに行きたいです。                                                                                     |                                 |
| <ul> <li>(良かった)</li> </ul>                                                                  |                                                                                                    | ⑧ 北海道 幕別町 20歳代 男性 60日前          |
| ▲ JAおとふけ<br>→ <sup>●</sup> 北海道 音更町                                                          |                                                                                                    |                                 |
| 長芋初心者の私でしたので、動きはスロ<br>畑の宝物だという事が働いてみてわかり<br>い(o^^o)                                         | コーだし、掘り出すときに折ってしまったりでとても申し訳なかったですが、怒られる事もなく優しく丁寧に教えて下さり感謝しています^<br>りました!お天気の関係で1日だけでしたが貴重な体験となりました、お世話になりありがとうございました(^^)ご家族の皆様お体に気をつい | _^十勝の長芋は手間暇かけて<br>けてこれからも頑張って下さ |
| 🥹 良かった                                                                                      | ©                                                                                                    | ) 北海道 帯広市 40歳代 女性 99日前          |
| ▲ JA帯広かわにし<br>→ <sup>●</sup> 北海道 帯広市                                                        |                                                                                                    |                                 |
| 皆さんとても優しくて働きやすかったで                                                                          | です。また、機会があれば是非働きたいです。ありがとうございました。                                                                                                    |                                 |
| 😄 良かった                                                                                      | 0                                                                                                    | ) 北海道 帯広市 60歳代 男性 99日前          |
| ▶ JA幕別町                                                                                     |                                                                                                    |                                 |
| → ● 北海道 幕別町<br>二日間お世話になり、ご家族、働いてる<br>とても風が強く暖かい上着も貸して頂き<br>また来たいと思える農家さんです。<br>ありがとうございました☺ | る方々とても優しく接して下さいました。<br>き暖かく作業出来ることができました。                                                                                             |                                 |
| () 良かった                                                                                     |                                                                                                    | )<br>北海道 帯広市 40歳代 女性 99日前       |

### 【良くなかった評価】

#### 🛶 💿 北海道 生産者

今日も他のデイワーク仲間と話しましたが、早い時期に大量に募集をかけて、とりあえず自分のところだけ人員をキープ。その後、農家の都合で一方的にキャンセルし、応募者の生活や都合も考えていないし、他の農家さんの募集にも迷惑かけている。無料のとても良いシステムを悪用しないで下さい。今後成立後に一方的にキャンセルするのでしたら、ホテルや飲食店のようにキャンセル料金を支払って下さい。システム運営も、とりあえずキープ的な募集は取り締まって下さい。

| ۲ | 北海道 | 男性 | 65 | 目前 |
|---|-----|----|----|----|
|---|-----|----|----|----|

#### 🔺 💿 北海道 生産者

2 改善求む

😢 改善求む

早い時期から大量の募集をかけて、多数の人員を成立させてますが、農家さんの都合による中止が多すぎます。成立している間は他の仕事に応募出来ません。農家さんからの一方的な中止が多いところは何かしらのペナルティやキャンセ ル料金を課したほうがいいと思います。他の農家さんの求人を妨害してるとも思います。

北海道男性 66日前

#### 🛶 💿 北海道 生産者

応募要項には16:00までと記載されていたが、実際行ってみると三日間とも終了時刻が16:30。 農家さんの都合があるので、延長は仕方ありませんが、一言延長しても良いかと聞い頂けると助かります。 私も、予定があったので約束の時間に遅れてしまいました®®

#### 😢 改善求む

#### 🍌 💿 北海道 生産者

前日午後に予定していた仕事が終わったため中止すると一方的にキャンセルされました。 天候のため、前日や当日にキャンセルになるのは仕方がないと思います。 ただ、仕事の進み具合の都合で中止になるかどうか、もっと早く、せめて前々日までにわからないものなのかと思えてきます。 生産者によっては、十分前もってその可能性を連絡して、求職者が辞退するか判断できるようにしてくださる場合もあります。 求職者は成立している以上、他の仕事への応募ができません。 他の予定も調整して仕事に備えています。 また、キャンセル後、他の仕事を探すのはとても困難です。 前日午後に十分な説明もなく、ショートメールー通でキャンセルになるのはいかがなものでしょうか。

(い) 改善求む

### 【説明動画もご活用下さい】

左記のQRコードをスマートフォンのカメラで撮影する

と、説明動画(ユーチューブ)がみられます。

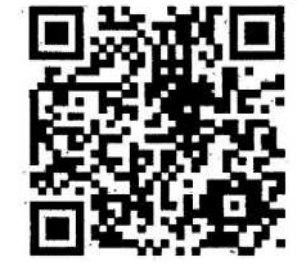

③北海道女性 71日前

💿 北海道 男性 4ヶ月前